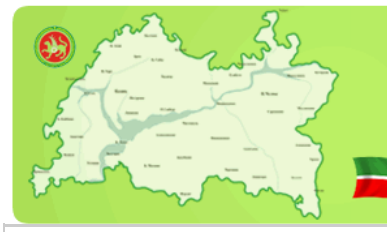

ШЕНТР ИНФОРМАЦИОННЫХ ТЕХНОЛОГИЙ РЕСПУБЛИКИ ТАТАРСТАН

## Активация Windows Vista/7

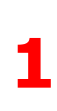

Данная инструкция предназначена для проведения активации лицензионнод версии операционной системы Windows Vista/7 на компьютерах в школах Республики Татарстан. Установка представленного на этой странице программного обеспечения на любые другие компьютеры является противозаконным.

Активации Windows Vista/7 возможна в данный момент, только если ваша организации подключена к Государственной Интегрированной Сети Телекоммуникаций (ГИСТ). Поэтому перед началом установки убедитесь, что вы имеете доступ к IP хосту kms.tatar.ru. Это можно сделать при помощи команды:

ping kms.tatar.ru

При этом экран командной строки должен выглядеть примерно так:

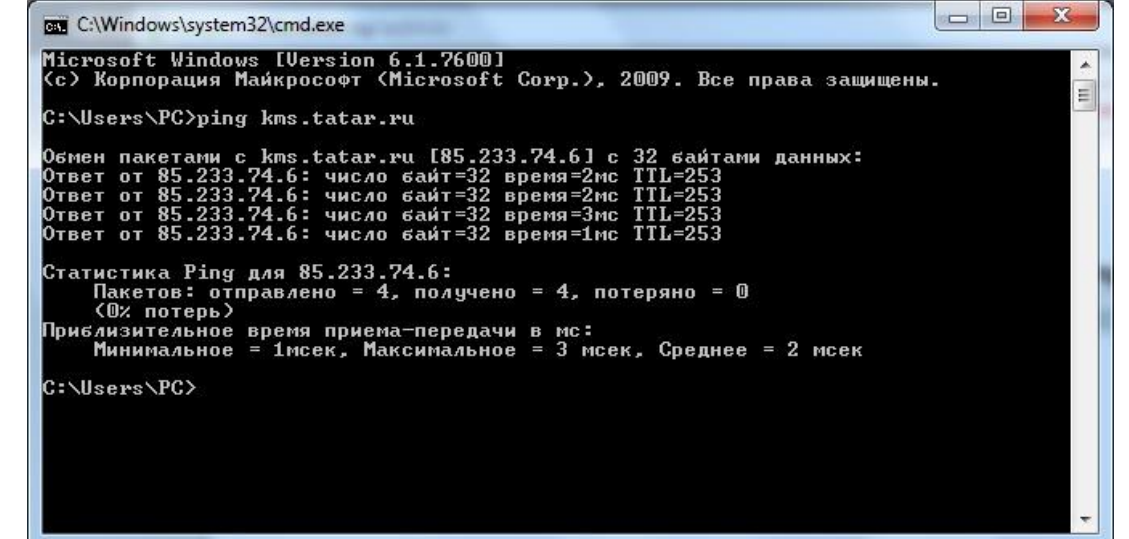

После установки операционной системы Windows Vista запустите командную строку под правами администратора. Меню «Все Программы\Стандартные\» (правый щелчок и «запустить от имени Администратора»)

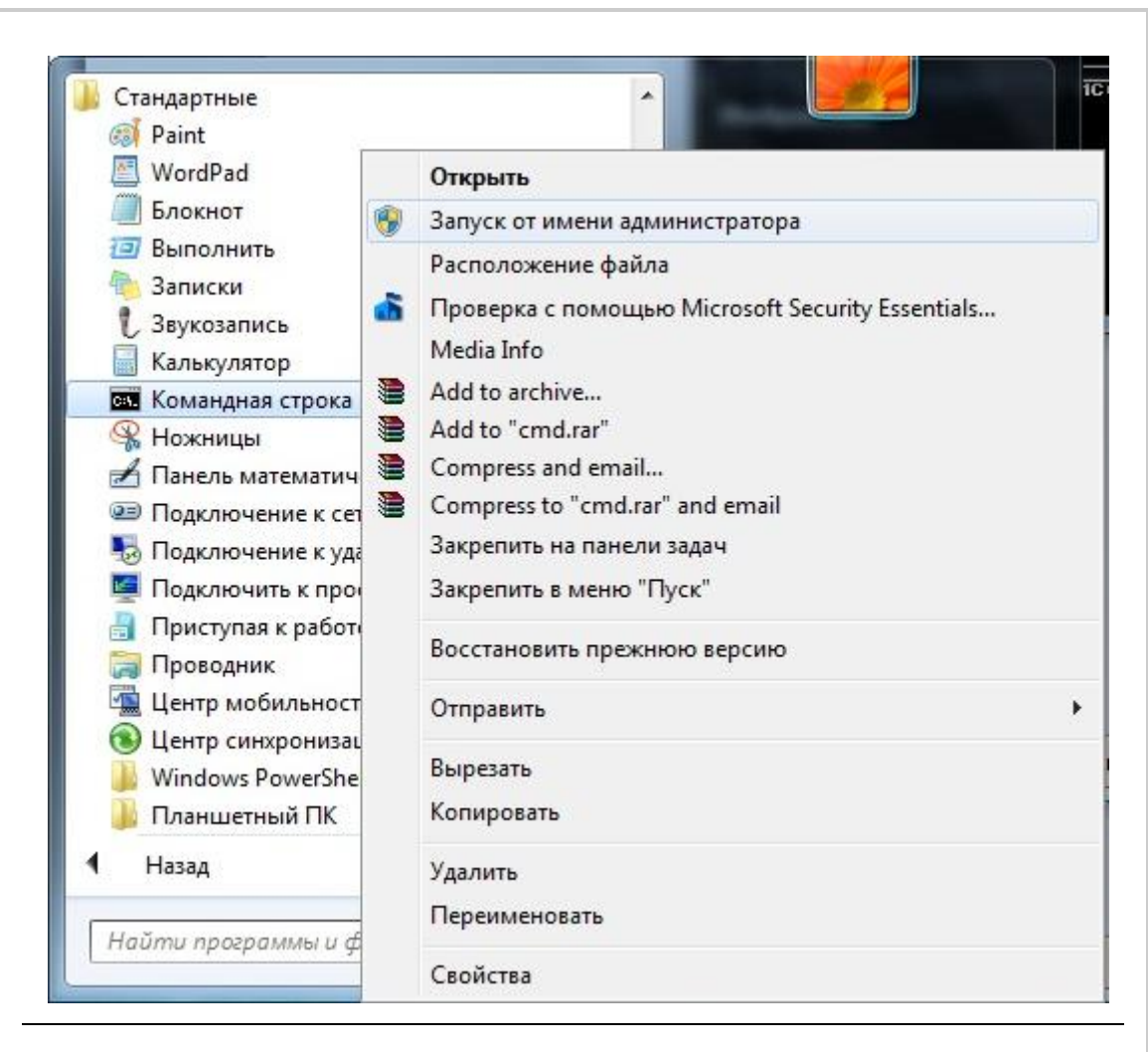

Для указания сервера активации, в командной строке введите:

cscript c:\windows\system32\slmgr.vbs /skms kms.tatar.ru:1688

Затем инициируйте процесс активации

5

6

а. Через командную строку

cscript c:\windows\system32\sImgr.vbs /ato

b. Или через графическую оболочку:

Меню «Панель управления/Система»

Успешная активация подтвердится соответствующим сообщением и надписью «Активация Windows выполнена» в разделе «Активация» в меню «Панель управления/Система»

| 🕽 💭 🗢 🎬 🕨 Панель управлен                                                                                          | ния  Кистема и безопасность                           | Система - +> Поиск                                                     | в панели управления     |
|----------------------------------------------------------------------------------------------------|-------------------------------------------------------|------------------------------------------------------------------------|-------------------------|
| Панель управления -<br>домашняя страница                                                                           |                                                       |                                                                        | -                       |
| Диспетчер устройств                                                                                                | Система                                               |                                                                        |                         |
| <ul> <li>Настройка удаленного доступа</li> <li>Защита системы</li> <li>Дополнительные параметры системы</li> </ul> | Производитель:                                        | IFS Ltd.                                                               |                         |
|                                                                                                    | Модель:                                               | RAY                                                                    |                         |
|                                                                                                    | Оценка:                                               | ВЗВ Нужно обновить индекс производительности V<br>для этого компьютера | Vindows                 |
|                                                                                                    | Процессор:                                            | Celeron(R) Dual-Core CPU T3000 @ 1.80GHz 1.79 G                        | Hz KIO BC               |
|                                                                                                    | Установленная память<br>(ОЗУ):                        | 1,00 ГБ                                                                |                         |
|                                                                                                    | Тип системы:                                          | 32-разрядная операционная система                                      |                         |
|                                                                                                    | Перо и сенсорный ввод:                                | Перо и сенсорный ввод недоступны для этого экрана                      | í.                      |
|                                                                                                    | Поддержка IFS Ltd.                                    |                                                                        |                         |
|                                                                                                    | Номер телефона:                                       | (843) 272-09-61                                                        |                         |
|                                                                                                    | Часы работы службы<br>поддержки:                      | 9:00-18:00                                                             |                         |
|                                                                                                    | Имя компьютера, имя домена и параметры рабочей группы |                                                                        |                         |
|                                                                                                    | Компьютер:                                            | PC-RAY                                                                 | Изменить                |
|                                                                                                    | Полное имя:                                           | PC-RAY                                                                 | параметры               |
|                                                                                                    | Описание:                                             |                                                                        |                         |
|                                                                                                    | Рабочая группа:                                       | WORKGROUP                                                              |                         |
| См. также                                                                                                    |                                                       |                                                                        |                         |
| Центр поддержки                                                                                                    | Активация windows                                     |                                                                        |                         |
| Центр обновления Windows                                                                                           | Активация Windows выполнена<br>Настоящее              |                                                                        |                         |
| Счетчики и средства                                                                                                | Код продукта: 00371-ОЕМ                               | -8992671-00101                                                         | программное обеспечение |

## Внимание:

Команды могут выполняться около минуты. Не пытайтесь прерывать их выполнения

В случае использования межсетевых экранов настройте их так, чтобы клиент имел доступ к tcp порту 1688 на сервере kms.tatar.ru

Активация действительна в течении 180 дней. Если компьютер потеряет связь с сервером активации на период, превышающий 180 дней, операционная система перейдет в режим ограниченной функциональности позволяющей произвести только одно действие: активировать систему.

При активации Windows 7/Vista на новых компьютерах может возникнуть ошибка с кодом: 0xC004F035. В таком случае активация ОС не возможна.

Для проверки наличия таблицы с маркером Windows можно использовать специальную утилиту <u>MGADiag</u> (http://go.microsoft.com/fwlink/?LinkID=52012). Скачайте ее и запустите, нажмите кнопку **Continue** в правом нижнем углу программы <u>MGADiag</u>, после чего, в следующем экране, нажмите кнопку **Copy**, на том же месте. Откройте приложение **Блокнот** и вставьте текст, который у вас оказался в

1. Если вы получили в последних строках текста следующее:

OEM Activation 2.0 Data-->

буфере обмена:

BIOS valid for OA 2.0: yes Windows marker version: 0x20000 То активация Windows возможна

2. Если в полученном тексте имеются строки вида:

OEM Activation 2.0 Data-->

BIOS valid for OA 2.0: yes, but no Windows marker Windows marker version: N/A То активация не может быть произведена.

Данная проблема возникает из-за того, что Windows 7/Vista Enterprise при активации проверяет BIOS компьютера на наличие ACPI\_SLIC-таблицы с маркером Windows. Если мастер активации его не обнаруживает, активация не удается. Microsoft рекомендует в таком случае <u>обновить прошивку</u> (http://www.rom.by/Iskusstvo\_pereshivki\_BIOS) BIOS компьютера на более новую версию, после чего повторить попытку активации, либо обратится к производителю компьютера

0

О проблемах с активацией ОС сообщайте в службу технической поддержки ЦИТ по телефону 231 77 00. При обращении обязательно сообщайте свой IP адрес: 10.4.21.38